驱动安装升级 yucan 2017-11-03 发表

H3C UIS R390X G2服务器安装Windows Server 2008 R2后,安装主板芯片驱动时,直接双击驱动包 里的SetupChipset进行安装,会提示要先安装.net Framework,用驱动包里的.net 安装程序安装.net, 会提示必须用"角色管理工具"安装.net,无法直接运行安装程序安装。

从官网下载的主板芯片驱动包,解压后上传到服务器上,双击SetupChipset,出现如下错误提示信息

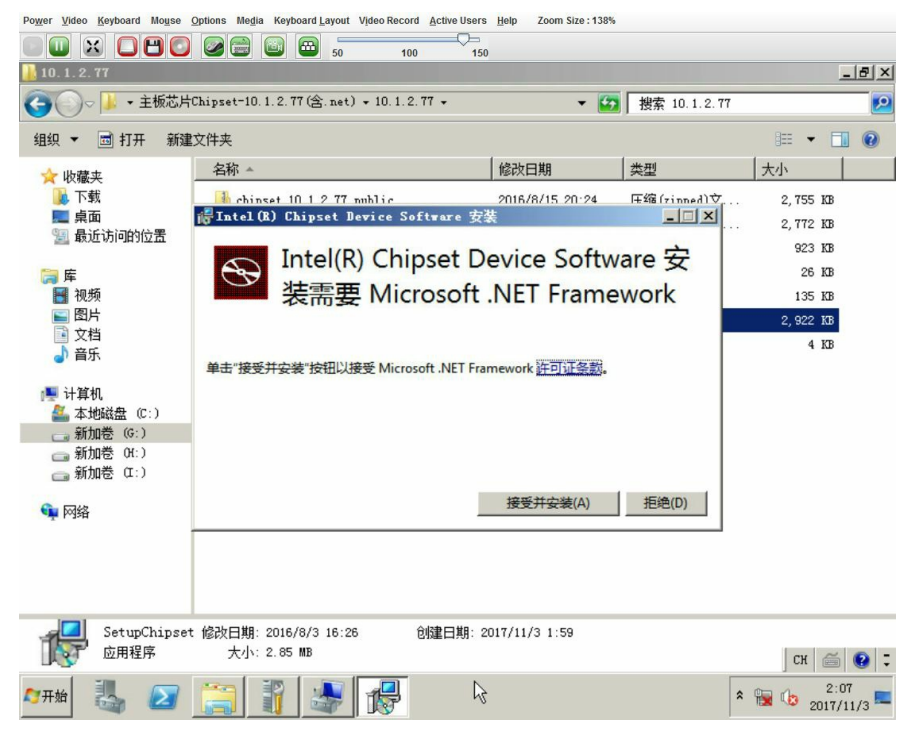

图1-1 运行SetupChipset安装程序后,提示需要先安装.net Framework 点击"接收并安装"后,提示安装失败:

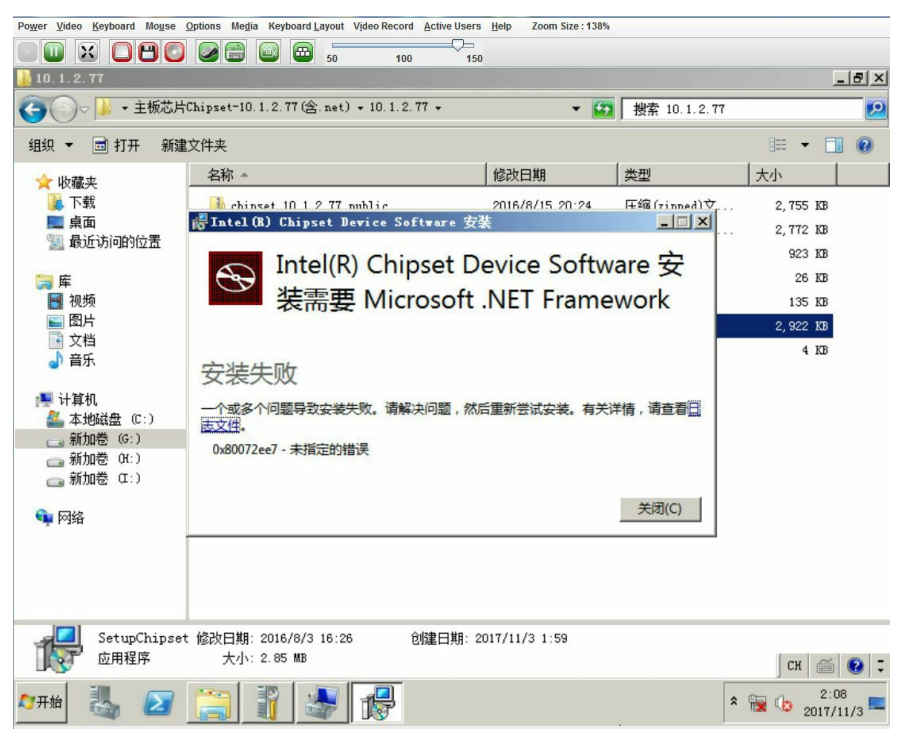

图1-2 点击"接受并安装"后,提示安装失败 运行驱动包内包含的.net安装程序,出现提示:

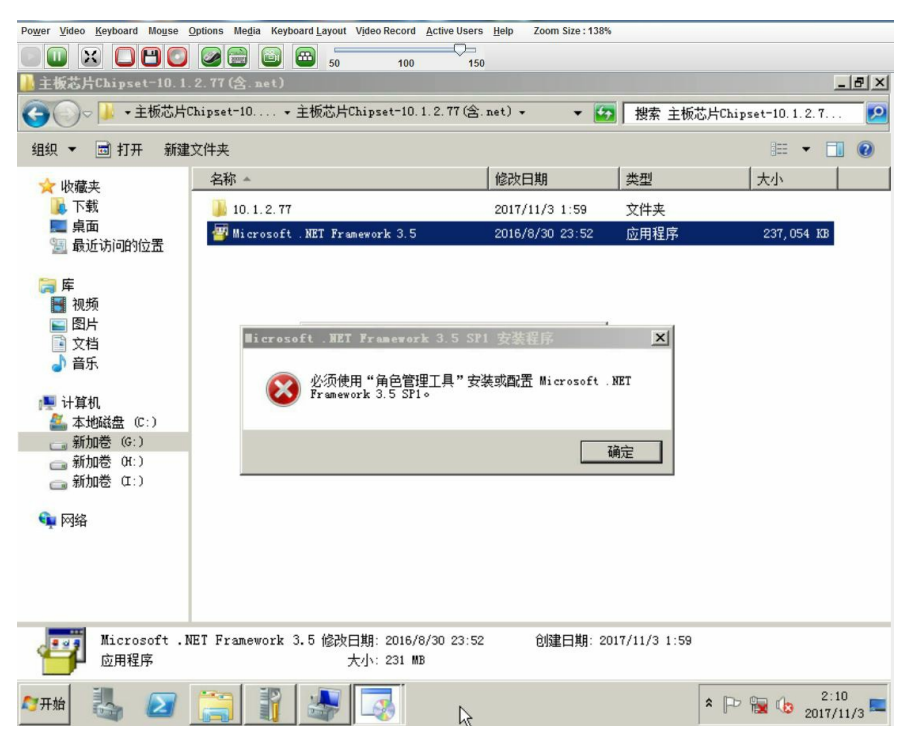

图1-3 运行.net Framework安装程序后报错,提示"必须使用角色管理工具安装或配置.net Framework"

这是因为Windows Server 2008 R2中已经内置了.net Framework 3.5,只需要在服务器管理中选择安装该功能即可,不需要再下载安装包安装。添加该功能后,就可以正常安装主板芯片驱动了。

打开服务器管理器,点击"功能"子目录,然后点击"添加功能":

| Power Video Keyboard Mouse Options M                                                                      | edia Keyboard Layout Video Record Active Users Help                                                            | Zoom Size : 138% |                   |  |  |  |
|----------------------------------------------------------------------------------------------------|----------------------------------------------------------------------------------------------------|------------------|-------------------|--|--|--|
|                                                                                                    | 50 100 150                                                                                                    |                  |                   |  |  |  |
| ■ 服务器管理器                                                                                                  | the state of the second second second second second second second second second second second second second se |                  |                   |  |  |  |
| 文件(F) 操作(A) 查看(V) 帮助                                                                                      | ђ 0 <del>1</del> )                                                                                             |                  |                   |  |  |  |
| 🗢 🔿 🙎 📰 🛛                                                                                                 |                                                                                                    |                  |                   |  |  |  |
| ➡ 服务器管理器 (WIN-OPI1QMLM10                                                                                  | 功能                                                                                                    |                  |                   |  |  |  |
| <ul> <li>★ 角色</li> <li>▲ 功能</li> <li>1</li> <li>● 多街</li> <li>● 認識</li> <li>● 調査</li> <li>● 合緒</li> </ul> | 查看安装在此服务器上功能的状态                                                                                                | ,以及添加或删除功能。      |                   |  |  |  |
|                                                                                                    | ○ 功能摘要                                                                                                    | 了功能摘要帮助          | 了功能摘要帮助           |  |  |  |
|                                                                                                    | ▲ 市祭: □安准 0 소 (井 41 本)                                                                                         |                  |                   |  |  |  |
|                                                                                                    |                                                                                                    | ■ 35/04/918      |                   |  |  |  |
|                                                                                                    |                                                                                                    |                  |                   |  |  |  |
|                                                                                                    | 上次剥笳时间: 今天 2:11 配置刷新                                                                                           |                  |                   |  |  |  |
|                                                                                                    | Þ                                                                                                    |                  | Сн 🚎 😧 🗘          |  |  |  |
| 🗖 मर्भ 🛃 🛃                                                                                                |                                                                                                    | * 🕞 🙀            | 2:11<br>2017/11/3 |  |  |  |

图2-1 "服务器管理器"界面

在弹出的添加功能向导中勾选.net Framework 3.5.1功能:

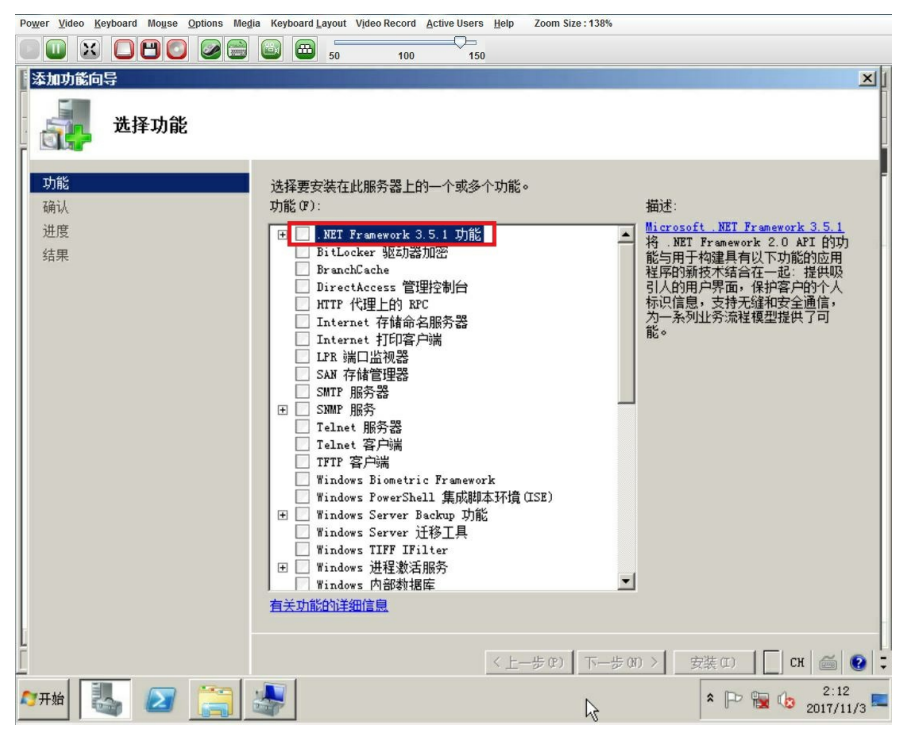

图2-2 在"添加功能向导"的"选择功能"界面,选择.net Framework功能 在弹出的对话框中点击"添加所需的角色服务":

| Powe             | r <u>V</u> ideo | Keyboard | Mouse             | Options N                                                           | le <u>d</u> ia Key                                                                                                    | board <u>L</u> ayou | Video Record         | Active Users | <u>H</u> elp | Zoom Size                                                                                                    | : 138%    |        |           |                  |
|------------------|-----------------|----------|-------------------|---------------------------------------------------------------------|----------------------------------------------------------------------------------------------------|---------------------|----------------------|--------------|--------------|----------------------------------------------------------------------------------------------------|-----------|--------|-----------|------------------|
|                  |                 | × 🖸      | 80                |                                                                     |                                                                                                    | 50                  | 100                  | 15           | 0            |                                                                                                    |           |        |           |                  |
| 添                | 加功儀             | 向导       |                   |                                                                     |                                                                                                    |                     |                      |              |              |                                                                                                    |           |        |           | ×                |
|                  |                 | 洗        | 泽功能               | ÷                                                                   |                                                                                                    |                     |                      |              |              |                                                                                                    |           |        |           | Ē                |
|                  |                 |          |                   | -                                                                   |                                                                                                    |                     |                      |              |              |                                                                                                    |           |        |           | ų                |
|                  | 功能              |          |                   |                                                                     | 选择                                                                                                    | 泽要安装在               | E此服务器上               | 的一个或多        | 个功能。         | •                                                                                                    |           |        |           | -                |
|                  | 确认              | _        |                   | _                                                                   | Thấ                                                                                                    | ጅ በዋጉ -             |                      |              |              |                                                                                                    | 描记        | £·     |           |                  |
|                  | 进度              | 添        | 加功能向              | 导                                                                   |                                                                                                    |                     |                      |              |              |                                                                                                    |           |        | × k 3.5   | 5.1              |
| 运度结果             |                 | •        |                   | <b>是否添</b><br>无法安装<br>角色服务<br>□ Web J<br>□ Wind<br>□ Wind<br>□ Tind | <ul> <li>加.NET Framework 3.5.1 功能,除非同时安装/<br/>(3.):</li> <li>服务器では50</li> <li>(5.):</li> <li>服务器</li> <li>(5.):</li> <li>(6.):</li> <li>(7.):</li> <li>(7</li></ul> |                     |                      |              |              | 8 所需的角色服务和功能? [3]<br>所需的角色服务和功能。 [4]<br>所需的角色服务和功能。 [4]<br>描述:<br><u>推达: [1]<br/>化。服务器(TIS)</u> 提供可靠、可管理并且<br>可扩展的 Web 应用程序基础结构。 |           |        | 9功用吸入,    |                  |
|                  |                 |          |                   |                                                                     |                                                                                                    |                     |                      |              |              | 添加所需                                                                                                    | 的角色服务(A)  | ) 取消   |           |                  |
| ① 方向靈要这些角色服务和功能2 |                 |          |                   |                                                                     |                                                                                                    |                     |                      | 111          |              |                                                                                                    |           |        |           |                  |
|                  |                 |          |                   |                                                                     | Đ                                                                                                    | Wind Wind           | ows 进程激淌<br>ows 内部数排 | 舌服务<br>屠库    |              |                                                                                                    | •         |        |           |                  |
|                  |                 |          |                   |                                                                     | 有法                                                                                                    | 专功能的讨               | 細信息                  |              |              |                                                                                                    |           |        |           |                  |
| Ĺ                |                 |          |                   |                                                                     |                                                                                                    |                     |                      |              | <上-          | -步(12)                                                                                                    | 下一步(11) > | 安裝 (I) | [] Сн   @ | <br>  ()<br>  () |
| <b>1</b> 7       | Ŧ始              |          | $\mathbf{\Sigma}$ |                                                                     | -                                                                                                    |                     |                      | ß            |              |                                                                                                    |           | * [P   | 201 🕼 😼   | 2:13<br>7/11/3 🗖 |

图2-3 添加.net Framework功能所需的角色服务

此时发现.net Framework 3.5.1功能和windows进程激活服务自动被勾选,点击下一步继续:

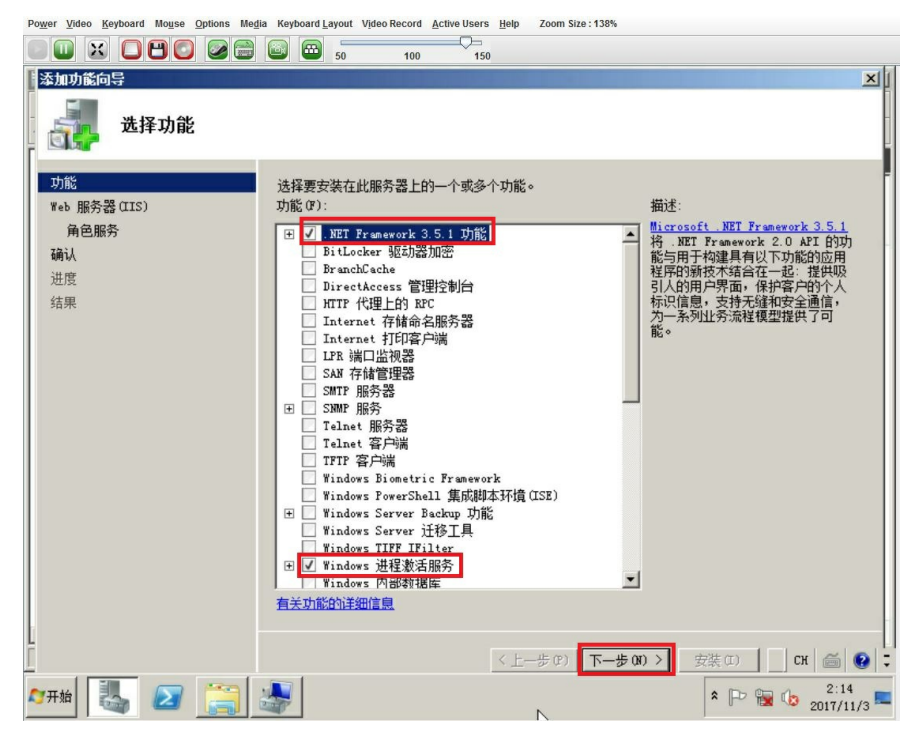

图2-4 确认添加.net Framework功能和Windows进程激活服务 依次点击"下一步"、"下一步"、"安装",完成.net功能的安装:

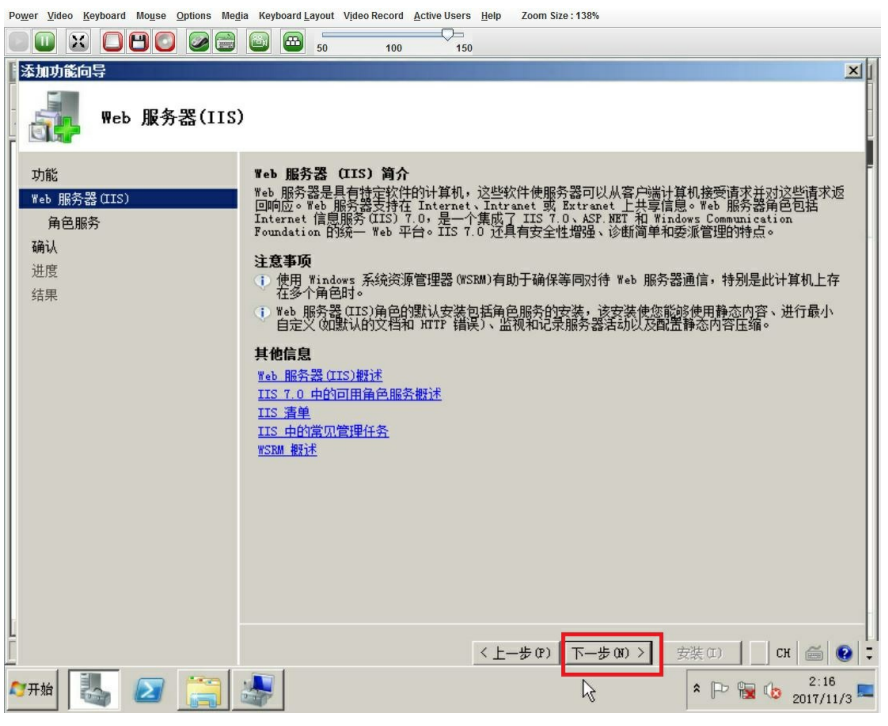

图2-5 确认安装Web服务器角色(此角色为添加.net功能需要)

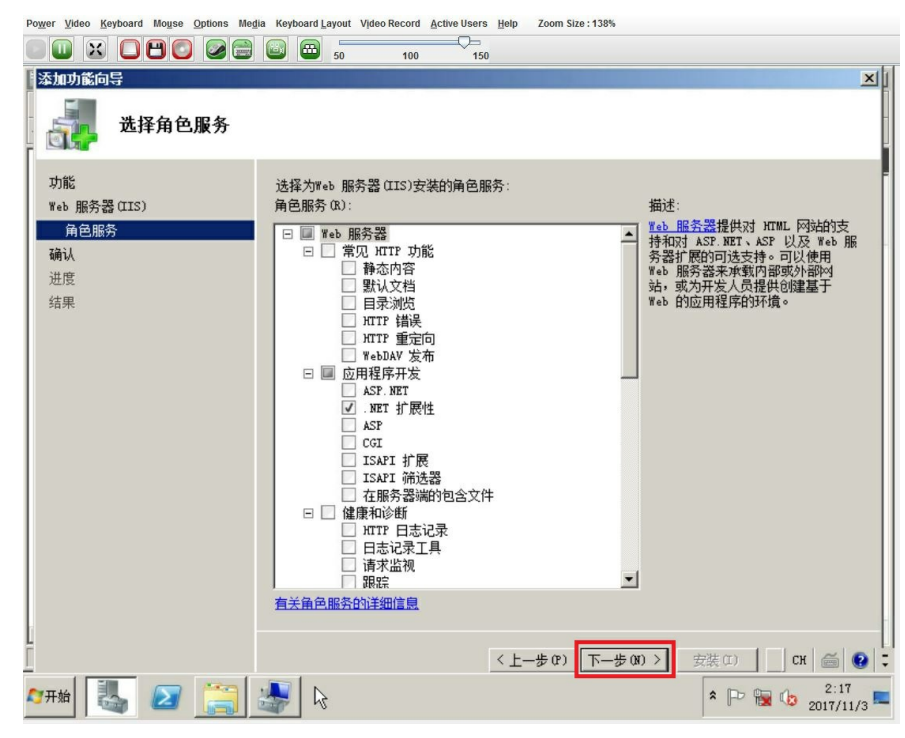

图2-6 确认安装.net扩展性服务

| Power Video Keyboard Mouse Options Me | tia Keyboard Layout Video Record Active Users Help Zoom Size : 138%                                                                                                    |       |
|---------------------------------------|----------------------------------------------------------------------------------------------------|-------|
|                                       |                                                                                                    |       |
| 添加功能向导                                |                                                                                                    | ×     |
| 确认安装选择                                |                                                                                                    |       |
| 功能<br>Web 服务器(IIS)<br>角色服务<br>确认      | <ul> <li>若要安装以下角色、角色服务或功能,请单击"安装"。</li> <li>① 2 条提示性消息显示如下</li> <li>① 安装完成之后,可能需要重新启动该服务器。</li> </ul>                                                                                                    | _     |
| 进度                                    | ◎ Web 服务器(IIS)                                                                                                    |       |
| 结果                                    | ● 塗状有关 Vindows 未经受损管理器 (VSBA)以及它如同帮助优化 CFU 使用情况的详细信息<br>● ■ 都表書<br>应用程序开发<br>。近日 7 m微性<br>安全性<br>请求筛选<br>● . NET Framework 3.5.1 功能<br>. NET Framework 3.5.1 功能<br>. NET Framework 3.5.1<br>WCF 激舌<br>HTTF 激活<br>率 HTTF 激活<br>● Vindows 进程激活服务<br>进程模型<br>. NET 开始<br>配置 AFI |       |
|                                       | 打印、保存或通过电子邮件发送批信息                                                                                                    |       |
|                                       | <上一步(2) 下一步(3) > 安装(1) CH (美)                                                                                                    | 0     |
| ಶ मर्भ 🏭 🖉 🧮                          | * P 🐄 🕼 2017/1                                                                                                    | 1/3 🗖 |

图2-7 确认安装.net Framework所需的角色、功能和服务 功能安装完毕后,会出现以下页面,点击"关闭"退出功能安装向导。

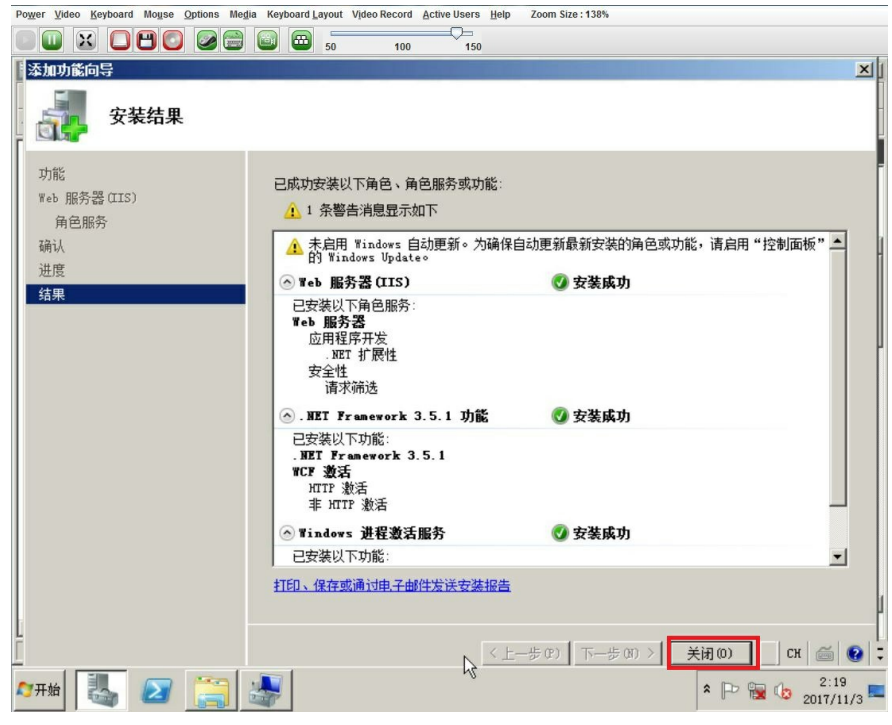

图2-8 .net Framework功能安装成功

此时,.net Framework就已经被安装到服务器上了。再次双击主板芯片驱动包中的SetupChipset,发现可以正常安装了,点击"下一步",安装驱动:

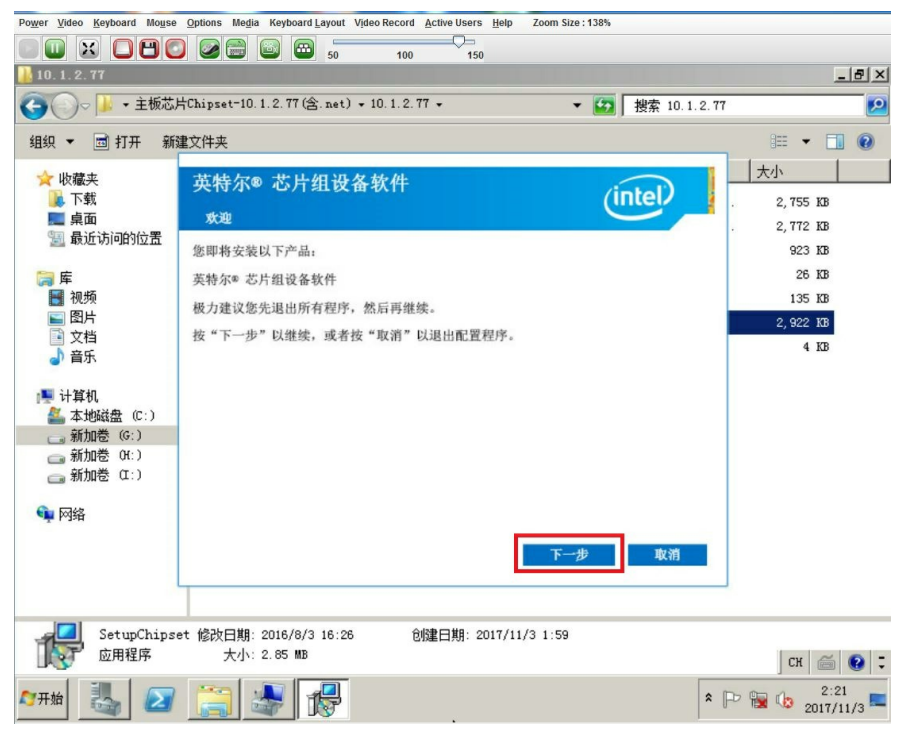

图2-9 运行SetupChipset程序,安装主板芯片驱动

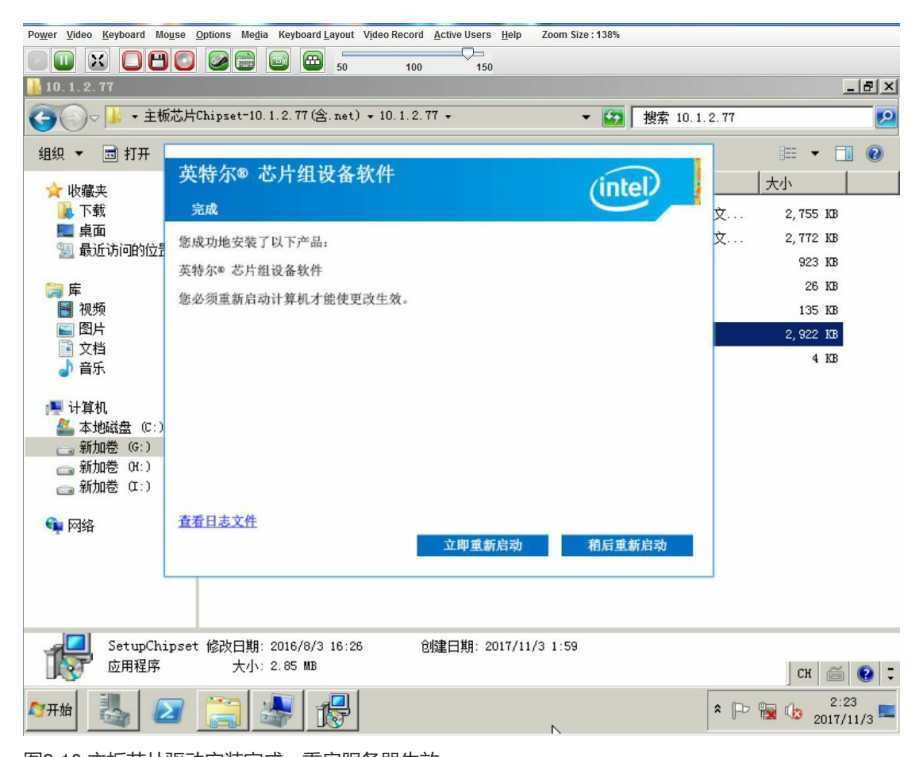

图2-10 主板芯片驱动安装完成,重启服务器生效 安装完成后,重启服务器,在计算机管理-设备管理器中,可以看到主板芯片都可以正常识别了。

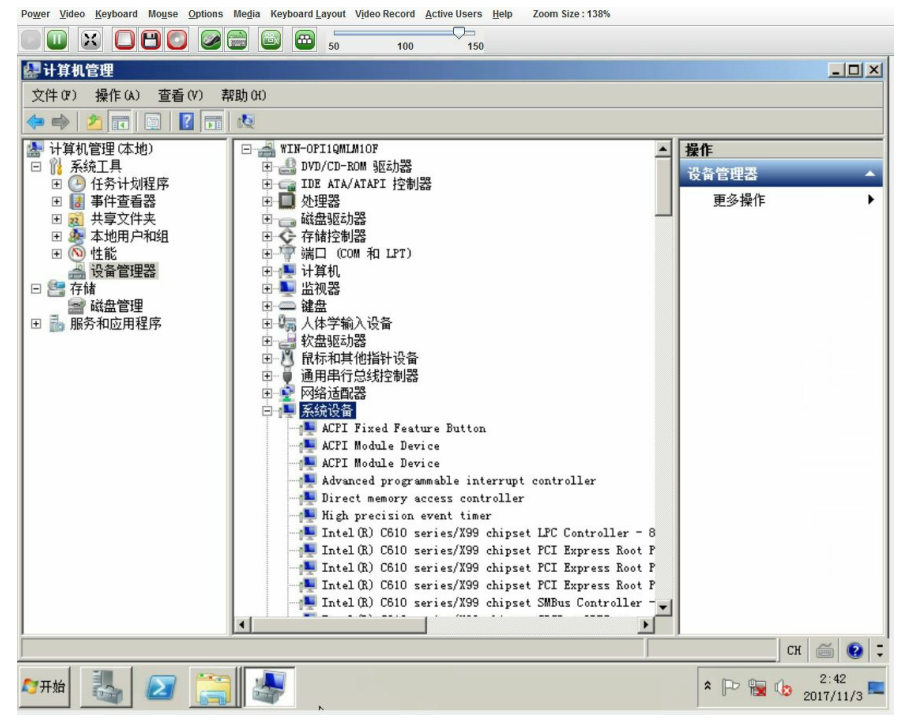

图2-11 主板芯片驱动安装成功, 主板芯片可正常识别

H3C UIS R390X G2服务器在Windows Server 2008 R2下安装主板芯片驱动的步骤:

1.在官网下载对应的驱动包, 解压后上传到服务器;

2.用服务器管理器的添加功能向导添加.net Framework 3.5.1 功能;

3.双击驱动包中的SetupChipset,安装主板芯片驱动,重启服务器生效。